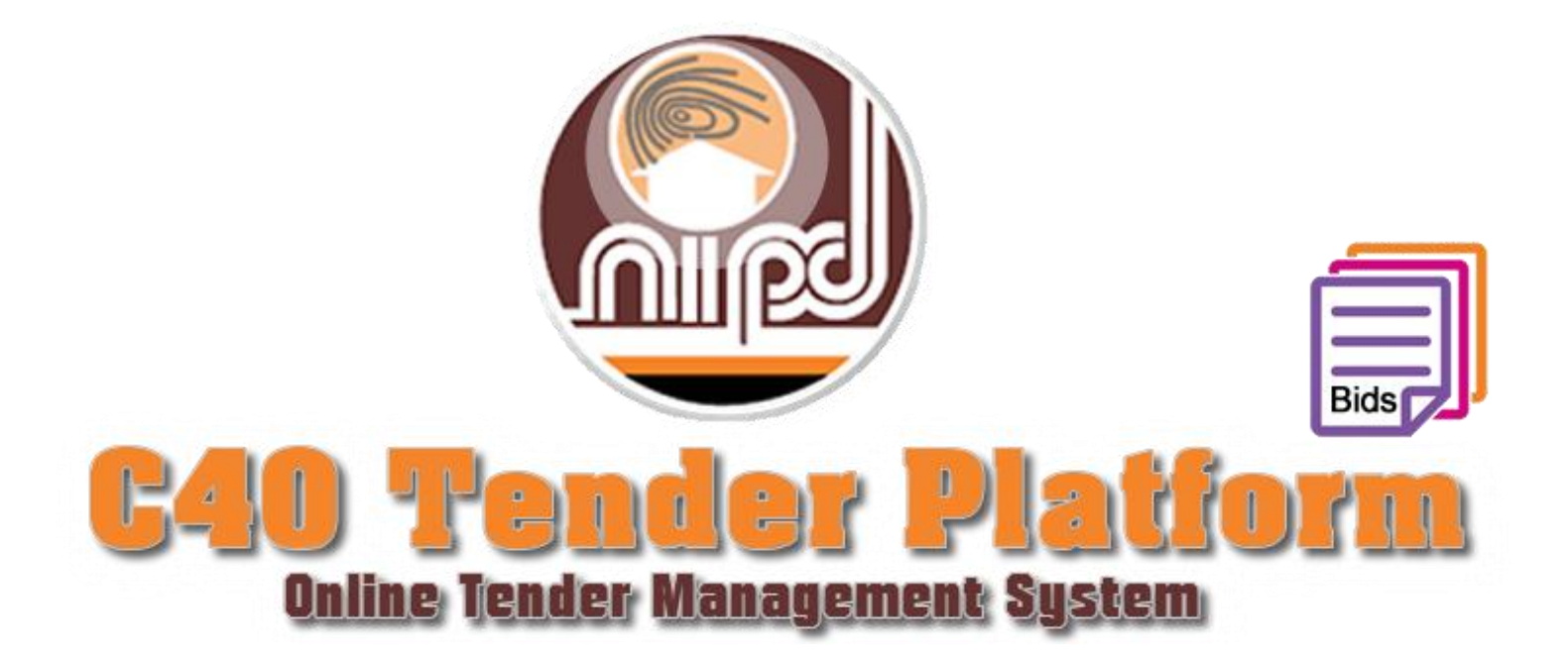

# **Table of Contents**

| Purpose                                             | 3  |
|-----------------------------------------------------|----|
| Accessing the tendering platform for the first time | 3  |
| Logging into the software                           | 4  |
| The Welcome Screen                                  | 5  |
| Search by                                           | 6  |
| How to Submit Bids                                  | 7  |
| Download, View, Edit & Delete                       | 9  |
| Printing Bids                                       | 10 |
| How to save the Non- Pharmaceutical Summary Sheet   | 11 |
| Change the Password                                 | 12 |
|                                                     |    |

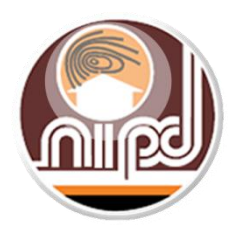

# C40 Tendering Platform Manual

# Purpose

Congratulations! You have purchased our tender package and now have access to our software. This new software is designed to assist in gathering all bids in a standard fashion. This system will also help us process bids in a more efficient manner which in turn will help us award supplier contracts quicker.

This document is meant to be a user manual and guide to using the C40 Tendering Platform for Pharmaceutical and Non-Pharmaceutical Tenders only.

# Accessing the tendering platform for the first time

Once you have purchased a tender package, but have not accessed the platform then you are at the stage reflected in figure 1 below.

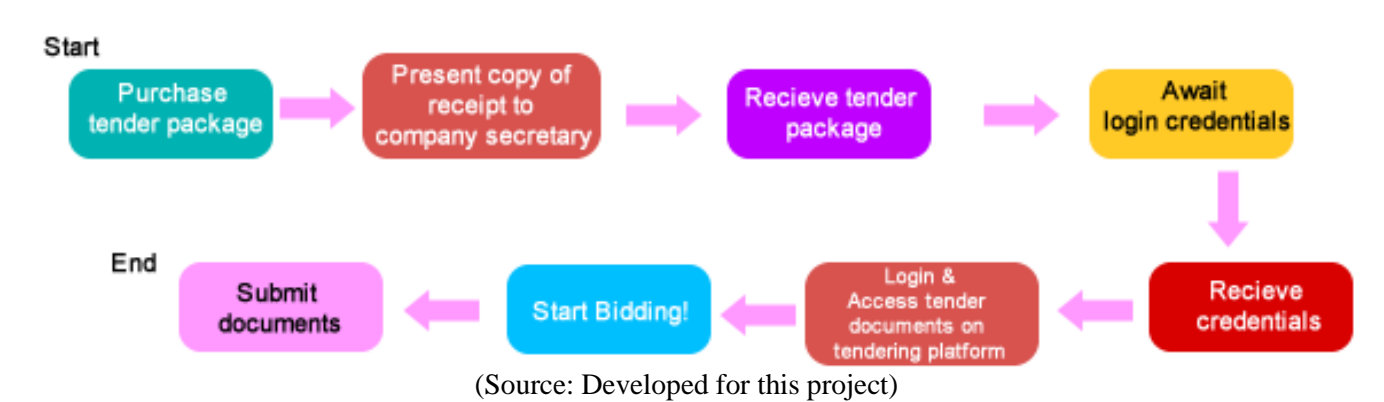

# Figure 1: Stage One.

You will receive a telephone or email confirmation that you are registered, with credentials for the system within one working day of submitting a copy of the tender receipt to the Company Secretary. Upon receipt of your user credentials, you can now proceed to access the software via the following link in a web browser: https://c40tenders.com

## Logging into the software

1) Before logging in the supplier may want to click on the instructions button on the login screen which will open an instruction manual for the platform. The supplier can login upon receiving their login credentials from the C40 IT department, which will be communicated to them via telephone or email, within one working day of receiving notification of payment from the Office of the Company Secretary.

| Figure 2: | C40 | Tender | Platform | Login | portal. |
|-----------|-----|--------|----------|-------|---------|
|-----------|-----|--------|----------|-------|---------|

|                                              | C40 Tender Platform 2017                                                                                                    |
|----------------------------------------------|----------------------------------------------------------------------------------------------------|
| Enter username & password provided by NIPDEC | User Login Username Password Login Instructions/User Manual                                                                                                    |
|                                              | If you do not have your login credentials. Please ensure that you have submitted a copy of your receipt to NIPDEC's head office.<br>For tender concerns and queries please call: <b>1-868-625-5180</b><br>For technical assistance please call: <b>1-868-634-4406 EXT: 237</b><br>OR Email us at: <b>c40tenders@nipdec.com</b> |
|                                              | (Source: Developed for this project)                                                                                                    |

# The Welcome Screen

2) On the supplier welcome screen there are separate views for suppliers who bought Pharmaceuticals, Non- Pharmaceuticals and both packages. The supplier can click the Pharm or Non- Pharm buttons or icons to navigate to the respective Items screen.

The welcome screen displays the following information:

- Enter button to begin bidding for Pharmaceutical and Non- Pharmaceuticals.
- Tender files available for download for both Pharmaceutical and Non- Pharmaceuticals.
- Notification panel displaying messages specific to Pharmaceutical and Non- Pharmaceuticals bidders.
- Deadline date and times for both Pharmaceutical and Non- Pharmaceutical tenders.
- Count down to the deadline date specific to Pharmaceutical and Non- Pharmaceutical tenders.

NB: Trinidad time is used for the deadline date and time.

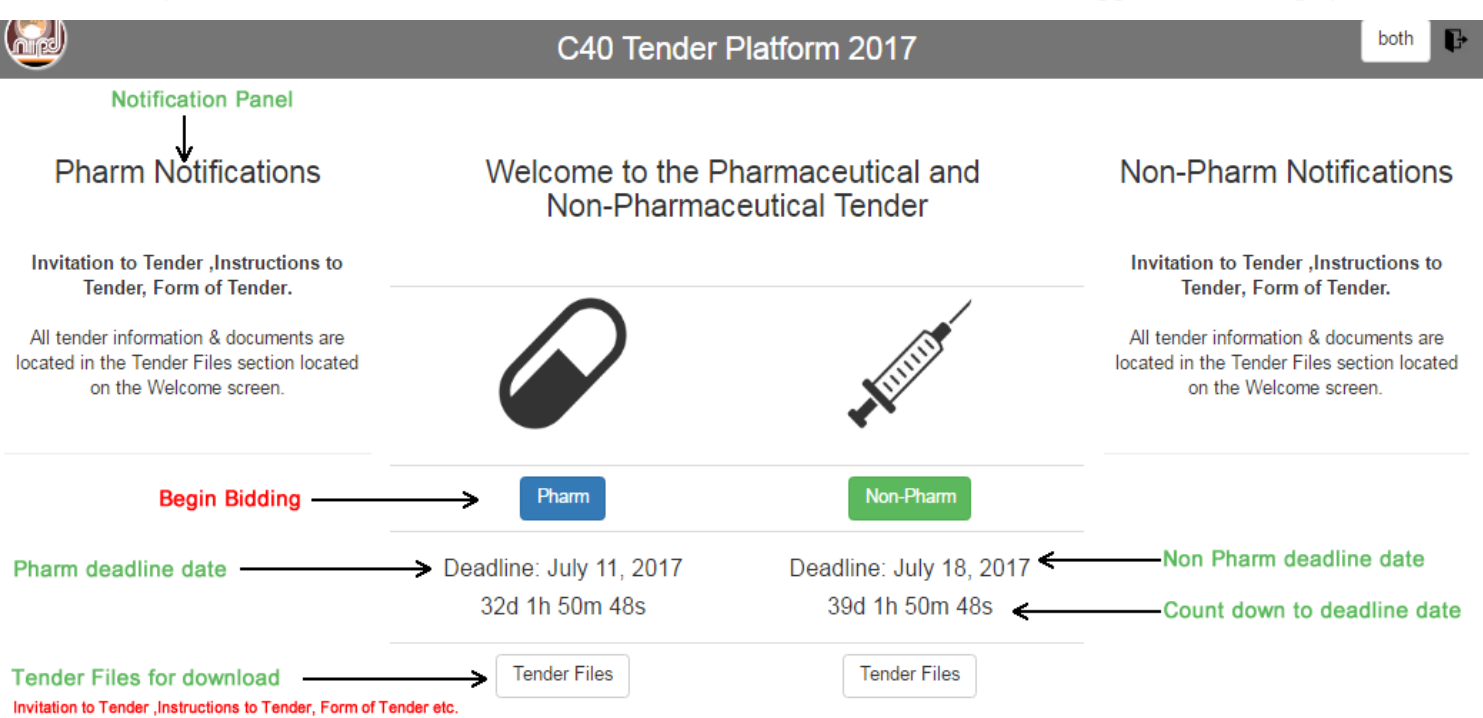

Figure 3: C40 Tender Platform Pharmaceutical and Non- Pharmaceutical Supplier welcome page.

# Search by

3) On the **Pharmaceutical**/ **Non-Pharmaceutical Tender Item screen** the Platform allows suppliers to search by item name, sort by (item name, form, strength, class, quantity and number of bids).

|                                                        |                    | C40 Tender    | Platform 2017                          |    |             |            | both    |
|--------------------------------------------------------|--------------------|---------------|----------------------------------------|----|-------------|------------|---------|
| Pharmaceutical Tender Items<br>View Bids Download List |                    | SEAR          | CH HERE                                |    | Sea         | arch:      |         |
| Item Name                                              | ↓ <u>⊾</u> Form ↓↑ | Strength 1    | Class                                  | ĴĴ | Quantity ↓↑ | Function 1 | Bids ↓↑ |
| ABACAVIR                                               | SUS                | 20MG/MLX240ML | ANTI-RETROVIRAL TREATMENT<br>PROGRAMME |    | 30          | Bid        | 0       |
| ABACAVIR                                               | TAB                | 300MG         | ANTI-RETROVIRAL TREATMENT<br>PROGRAMME |    | 72450       | Bid        | 0       |
| ACETAZOLAMIDE                                          | TAB                | 250MG         | BALANCE DIURETICS                      |    | 284000      | Bid        | 0       |
| ACETYLCYSTEINE                                         | INJ                | 200MG/MLX10ML | ANTIDOTAL MISCELLANEOUS                |    | 6000        | Bid        | 0       |
| ACETYLSALICYLIC ACID EC                                | TAB                | 81MG          | CNS ANALGESICS & ANTIPYRETICS          |    | 16847000    | Bid        | 0       |
| ACETYLSALICYLIC ACID NON-SOLUBLE                       | TAB                | 300MG         | CNS ANALGESICS & ANTIPYRETICS          |    | 80000       | Bid        | 0       |
| ACRIFLAVINE BPC                                        | POW                | 500GM         | DISINFECTANTS AND CLEANSERS            |    | 300         | Bid        | 0       |
| ACYCLOVIR                                              | TAB                | 200MG         | ANTI-INFECTIVES ANTIVIRALS             |    | 325000      | Bid        | 0       |
| ACYCLOVIR                                              | SUS                | 200MG/125MI   | ANTI-INFECTIVES ANTIVIRALS             |    | 400         |            | 0       |

Showing 1 to 684 of 684 entries

## How to Submit Bids

4) On the Pharmaceutical/ Non-Pharmaceutical Tender Item screen, click on Bid to enter bids.

#### Figure 5: C40 Tender Platform – Pharmaceutical Tender Items Screen.

|                                  |                                                            | C40 Tender    | Platform 2017                          |                |            | both 🗗  |
|----------------------------------|------------------------------------------------------------|---------------|----------------------------------------|----------------|------------|---------|
| Pharmaceutical Tender Items      | harmaceutical Tender Items Navigate Back to Welcome screen |               |                                        |                |            |         |
| Item Name                        | ↓ <u>⊾</u> Form ↓↑                                         | Strength 1    | Class                                  | L↑ Quantity ↓↑ | Function 1 | Bids ↓† |
| ABACAVIR                         | SUS                                                        | 20MG/MLX240ML | ANTI-RETROVIRAL TREATMENT<br>PROGRAMME | 30             | Bid        | 0       |
| ABACAVIR                         | TAB                                                        | 300MG         | ANTI-RETROVIRAL TREATMENT<br>PROGRAMME | 72450          | Bid        | 0       |
| ACETAZOLAMIDE                    | TAB                                                        | 250MG         | BALANCE DIURETICS                      | 284000         | Bid        | 0       |
| ACETYLCYSTEINE                   | INJ                                                        | 200MG/MLX10ML | ANTIDOTAL MISCELLANEOUS                | 6000           | Bid        | 0       |
| ACETYLSALICYLIC ACID EC          | TAB                                                        | 81MG          | CNS ANALGESICS & ANTIPYRETICS          | 16847000       | Bid        | 0       |
| ACETYLSALICYLIC ACID NON-SOLUBLE | TAB                                                        | 300MG         | CNS ANALGESICS & ANTIPYRETICS          | 80000          | Bid        | 0       |
| ACRIFLAVINE BPC                  | POW                                                        | 500GM         | DISINFECTANTS AND CLEANSERS            | 300            | Bid        | 0       |
| ACYCLOVIR                        | TAB                                                        | 200MG         | ANTI-INFECTIVES ANTIVIRALS             | 325000         | Bid        | 0       |
| ACYCLOVIR                        | SUS                                                        | 200MG/125MI   | ANTI-INFECTIVES ANTIVIRALS             | 400            |            | 0       |

Showing 1 to 684 of 684 entries

(Source: Developed for this project)

#### The tender items screen displayed in Figure 5 contains:

- Filter through the list of items
- Sort by clicking the table headings
- Option to add bid by clicking on the Bid button
- View your already entered bids
- Download list ,this allows you to download the list of all the items available for tender
- A back button in the form of the NIPDEC logo that will take you back to the welcome screen.

On the Add Pharmaceutical /Non Pharmaceutical Bids screen, fill out the required fields and click on Add Bid button when completed to enter bids, also you may click on the back button if you would like to navigate back to the Tender items screen without completing a bid.

|                                                                                                    | C40 T                                                                                           | ender Platform 2   | 017    | rajesh | J |
|----------------------------------------------------------------------------------------------------|-------------------------------------------------------------------------------------------------|--------------------|--------|--------|---|
| Add Pharmaceution                                                                                                    | cal Bid:<br>(240ML SUS   50 BOT                                                                 |                    |        |        |   |
| Manufacturer Inform                                                                                                    | nation                                                                                          |                    |        |        |   |
| Brand Name                                                                                                    | Brand Name                                                                                      |                    |        |        |   |
| Manufacturer ®                                                                                                    | -Select Manufacturer-                                                                           |                    | *      |        |   |
| Other ©                                                                                                    | Other Manufacturer                                                                              |                    |        |        |   |
| Country                                                                                                    | -Select Country-                                                                                |                    | ¥      |        |   |
| F&D Registration #                                                                                                    | F&D Registration #                                                                              |                    | -      |        |   |
| Classification                                                                                                    | © Brand ® Generic                                                                               |                    |        |        |   |
|                                                                                                    |                                                                                                 |                    |        |        |   |
| Package Informatio                                                                                                    | n                                                                                               |                    |        |        |   |
| Package Informatio                                                                                                    | N<br>-Select Package Size-                                                                      |                    | ¥      |        |   |
| Package Informatio<br>Package<br>Unit of Measure                                                                                     | Content of Measure-                                                                             | 9                  | ▼<br>▼ |        |   |
| Package Informatio<br>Package<br>Unit of Measure<br>Units per Pack                                                                   | C -Select Package Size-<br>-Select Unit of Measure-<br>Package Price                            | Unit Price per BOT | ¥<br>¥ |        |   |
| Package Informatio<br>Package<br>Unit of Measure<br>Units per Pack<br>Units per Pack                                                 | -Select Package Size-     -Select Unit of Measure-     Package Price     Package Price          | Unit Price per BOT | Y<br>Y |        |   |
| Package Informatio<br>Package<br>Unit of Measure<br>Units per Pack<br>Units per Pack<br>Delivery Information                         | Select Package Size-     -Select Unit of Measure-     Package Price     Package Price           | Unit Price per BOT | ¥      |        |   |
| Package Informatio<br>Package<br>Unit of Measure<br>Units per Pack<br>Units per Pack<br>Delivery Information<br>Minimum Purchase Qty | Select Package Size-     -Select Unit of Measure- Package Price Package Price Minimum Lead Time | Unit Price per BOT | ▼<br>▼ |        |   |

Figure 6: C40 Tender Platform – Pharmaceutical Bid Screen.

# Download, View, Edit & Delete

5) Upon placing bids the supplier will be navigated to the **Supplier Pharmaceutical /Non Pharmaceutical Bids screen**, which allows suppliers to download, view, edit, delete and print the items they have bid on, within the given tender period. You may also navigate to this screen by clicking the **View Bids Button** in the top left corner of the Tender Items screen. To bid on another item, click on the **Tender Items** button to navigate back to the **Pharmaceutical/ Non-Pharmaceutical Tender Item** screen. To edit or delete your bid, click the respective button on the **Supplier Pharmaceutical /Non Pharmaceutical Bids screen**, and confirm your request to edit or delete.

#### Figure 7: C40 Tender Platform – View Bids Screen.

|                                                                                                    | C40 T            | ender Pla | atform 2017   | 7                |            | davidsup 🕞  |
|----------------------------------------------------------------------------------------------------|------------------|-----------|---------------|------------------|------------|-------------|
| davidsup Non-Pharmaceutical Bids<br>Tender Items Download Bids Print Bids Print S<br>Fender items screen | ummary ←<br>Bids | Su        | mmary SI      | heet             | Edit Bid   | Delete Bid  |
| Name                                                                                                    | J↑ Brand J       | t Unit ↓↑ | Unit Price 11 | Units per Pack 1 | Pack Price | Function 1  |
| X-RAY ENVELOPE 14 1/2INX17 1/2IN (B/BOARD)                                                               | 2333             | UNIT      | 2             | 1                | 2          | Edit Delete |
| UNDERPAD 23INX36IN (DISP)                                                                                | 222              | UNIT      | 2             | 2                | 4          | Edit Delete |
| TUBE BLOOD TAKING GREEN 1ML PAED (+/-0.5ML)                                                              | 222              | UNIT      | 2             | 2                | 4          | Edit Delete |
| TRANSFER PACK UNIT 150ML                                                                                 | 234              | UNIT      | 2             | 2                | 4          | Edit Delete |
| THERMOMETER CLINICAL RE-USABLE                                                                           | 223              | UNIT      | 2             | 2                | 4          | Edit Delete |
| SYRINGE 60ML (DISP) CATHETER TIP                                                                         | 22               | TIN       | 2             | 2                | 4          | Edit Delete |
| SPONGE EXODONTIA 2IN X 2IN NON-STERILE                                                                   | 222              | UNIT      | 2             | 1                | 2          | Edit Delete |
| SPHYGMOMANOMETER DIGITAL WITH STAND                                                                      | 22               | TIN       | 2             | 1                | 2          | Edit Delete |
| SPECULUM VAGINAL (SML) (DISP) SCREW TYPE                                                                 | 223              | UNIT      | 2             | 2                | 4          | Edit Delete |
| SODIUM FLUORIDE VARNISH                                                                                  | 22               | YARD      | 2             | 2                | 4          | Edit Delete |
|                                                                                                    |                  | VADD      |               |                  | 10.1       |             |

Showing 1 to 133 of 133 entries

# **Printing Bids**

6) To print a hard copy of your bid document for submission, please go to the View Bids screen, shown in Figure 7, click the button located on the top left corner of the screen labelled "Print Bids", select your desired printer and print. A sample of the printout is shown in Figure 8 below.
Figure 8: C40 Tender Platform – View Bids Screen.

|          |                                             | davidsup's Nor | I-Pharma | ceutical Bio | is for Tender | Period 201 | 7-2018    |           |                     |                     |          |
|----------|---------------------------------------------|----------------|----------|--------------|---------------|------------|-----------|-----------|---------------------|---------------------|----------|
| DIN      | Name                                        | Brand          | Min Qty  | Package      | Pack Price    | Unit Price | Del. Min. | Del. Max. | Manufacturer        | Country             |          |
| 90005145 | X-RAY ENVELOPE 14 1/2INX17 1/2IN (B/BOARD)  | 2333           | 2        | POUCH        | 2             | 2          | 2         | 4         | 3M Interamerica Inc | Antigua and Barbuda | davidsup |
| 90006254 | UNDERPAD 23INX36IN (DISP)                   | 222            | 2        | PKT          | 4             | 2          | 2         | 12        | 3M Interamerica Inc | Algeria             | davidsup |
| 90003296 | TUBE BLOOD TAKING GREEN 1ML PAED (+/-0.5ML) | 222            | 2        | POUCH        | 4             | 2          | 2         | 4         | 3M International    | Andorra             | davidsup |
| 90002687 | TRANSFER PACK UNIT 150ML                    | 234            | 2        | PACKET       | 4             | 2          | 2         | 4         | 3M Health Care      | Albania             | davidsup |
| 90004597 | THERMOMETER CLINICAL RE-USABLE              | 223            | 2        | POUCH        | 4             | 2          | 2         | 4         | 3M Health Care      | Angola              | davidsup |
| 90003701 | SYRINGE 60ML (DISP) CATHETER TIP            | 22             | 2        | PKT          | 4             | 2          | 2         | 4         | 3M International    | Antigua and Barbuda | davidsup |
| 90004753 | SPONGE EXODONTIA 2IN X 2IN NON-STERILE      | 222            | 2        | POUCH        | 2             | 2          | 2         | 4         | 3M Health Care      | Algeria             | davidsup |
| 90004179 | SPHYGMOMANOMETER DIGITAL WITH STAND         | 22             | 2        | PKT          | 2             | 2          | 2         | 44        | 3M International    | Angola              | davidsup |
| 90003873 | SPECULUM VAGINAL (SML) (DISP) SCREW TYPE    | 223            | 2        | PKT          | 4             | 2          | 2         | 55        | 3M Health Care      | Antigua and Barbuda | davidsup |
| 90003082 | SODIUM FLUORIDE VARNISH                     | 22             | 2        | PKT          | 4             | 2          | 2         | 44        | 3M Interamerica Inc | Algeria             | davidsup |
| 90001035 | SILK 1 35MM 1/2 CIRCLE CURVED ROUND BODIED/ | 22             | 2        | PKT          | 484           | 22         | 2         | 44        | 3M International    | Antigua and Barbuda | davidsup |
| 90002514 | SILICONE DRAIN 1/8 TROCAR                   | 223            | 2        | PKT          | 4             | 2          | 2         | 44        | 3M Interamerica Inc | Angola              | davidsup |
| 90008060 | SHOE COVERS (DISPOSABLE) PAPER              | 223            | 2        | PKT          | 4             | 2          | 2         | 44        | 3M Health Care      | Algeria             | davidsup |
| 90003027 | SEALANT (PIT & FISSURE)                     | Daivdg         | 2        | POUCH        | 4             | 2          | 2         | 4         | 3M Interamerica Inc | Antigua and Barbuda | davidsup |
| 90008462 | SCRUB SUIT (LARGE)                          | dd             | 2        | PKT          | 2             | 2          | 2         | 4         | 3M Interamerica Inc | Algeria             | davidsup |
| 90003852 | SCISSORS DRESSING SL/STR/BL 5IN             | dsddd          | 2        | PKT          | 2             | 2          | 3         | 44        | 3M Health Care      | Angola              | davidsup |

davidsup's Non-Pharmaceutical Bids for Tender Period 2017-2018

(Source: Developed for this project)

#### NB: Remember to stamp and date your hard copy before submitting.

# How to save the Non- Pharmaceutical Summary Sheet

7) To save the Non-Pharmaceutical summary sheet, select Print Summary on the View Bids screen, then on the print summary sheet screen shown below in Figure 9, press Ctrl + P on your keyboard or select print from your browser menu. Then change the printer from "your printer" to Save as PDF .Next select Save and the location you would like it saved to, then select save again to confirm the location.
 Figure 9: C40 Tender Platform – Print Summary Sheet & Save Summary Sheet

|             |          | davidsup's Non-Pharmaceutical Bids Summa      | ry for Tender P | eriod 2017-201 | 8                |          |
|-------------|----------|-----------------------------------------------|-----------------|----------------|------------------|----------|
| Class       | Item No. | Item Name                                     | Unit Price      | UOM            | Samples Required |          |
| NP:09:03    | 90005145 | X-RAY ENVELOPE 14 1/2INX17 1/2IN (B/BOARD)    | 2               | UNIT           | 1 ONLY           | davidsup |
| NP:04:13    | 90006254 | UNDERPAD 23INX36IN (DISP)                     | 2               | UNIT           | I PKG            | davidsup |
| NP:02:09    | 90003296 | TUBE BLOOD TAKING GREEN 1ML PAED (*/-0.5ML)   | 2               | UNIT           | 5 ONLY           | davidsup |
| NP:02:06:02 | 90002687 | TRANSFER PACK UNIT 150ML                      | 2               | UNIT           | 1 ONLY           | davidsup |
| NP:02:04    | 90004597 | THERMOMETER CLINICAL RE-USABLE                | 2               | UNIT           | 1 ONLY           | davidsup |
| NP:04:02    | 90003701 | SYRINGE 60ML (DISP) CATHETER TIP              | 2               | TIN            | 1 ONLY           | davidsup |
| NP:10:02    | 90004753 | SPONGE EXODONTIA 2IN X 2IN NON-STERILE        | 2               | UNIT           | 1 PKT            | davidsup |
| NP:02:04    | 90004179 | SPHYGMOMANOMETER DIGITAL WITH STAND           | 2               | TIN            | 1 ONLY           | davidsup |
| NP:03:01    | 90003873 | SPECULUM VAGINAL (SML) (DISP) SCREW TYPE      | 2               | UNIT           | 1 ONLY           | davidsup |
| NP:10:03    | 90003082 | SODIUM FLUORIDE VARNISH                       | 2               | YARD           | 1 TUBE           | davidsup |
| NP:03:02    | 90001035 | SILK 1 35MM 1/2 CIRCLE CURVED ROUND BODIED/   | 22              | YARD           | 1 ONLY           | davidsup |
| NP:04:11    | 90002514 | SILICONE DRAIN 1/8 TROCAR                     | 2               | YARD           | 1 ONLY           | davidsup |
| NP:04:15    | 90008060 | SHOE COVERS (DISPOSABLE) PAPER                | 2               | TIN            | 1 ONLY           | davidsup |
| NP:10:00    | 90003027 | SEALANT (PIT & FISSURE)                       | 2               | UNIT           | 1 ONLY           | davidsup |
| NP:07:03    | 90008462 | SCRUB SUIT (LARGE)                            | 2               | TIN            | 1 ONLY           | davidsup |
| NP:03:01    | 90003852 | SCISSORS DRESSING SL/STR/BL 5IN               | 2               | TIN            | 1 ONLY           | davidsup |
| NP:10:01    | 90002973 | PROBE SHEPHERDS HOOK #54                      | 22              | TIN            | 1 ONLY           | davidsup |
| NP:04:10    | 90004192 | POUCH URINARY DRAINAGE (CHILD)                | 2               | UNIT           | 1 ONLY           | davidsup |
| NP:07:02    | 90008240 | POPLIN 45IN LIGHT BLUE (65% POLY 35% VISCOSE) | 22              | UNIT           | 12"X12" PC       | davidsup |
| NP:03:02    | 90005903 | POLYESTER FIBRE LIGATURE                      | 22              | TIN            | 1 ONLY           | davidsup |
| NP:07:02    | 90006219 | POLYESTER 60                                  | 2               | EACH           | 12"X12" PC       | davidsup |
| NP:03:02    | 90005870 | POLY MONO BLUE 1/2 CIR (TP/RB) 40MM NDL       | 2               | UNIT           | 1 ONLY           | davidsup |
| NID-DE-DA   | 00004044 |                                               | 2               | 2011           | 4 0011           |          |

| Print           |                             |                  |             |            |                                                |         |          |                  |         |
|-----------------|-----------------------------|------------------|-------------|------------|------------------------------------------------|---------|----------|------------------|---------|
| Total: 7 sheets | of paper                    |                  | dav         | /idsup's N | Ion-Pharmaceutical Bids Sumr                   | nary fo | r Tender | Period 2017-201  | 3       |
|                 | Print Cancel                |                  | Class       | Item No.   | Item Name                                      | Price   | UOM      | Samples Required |         |
|                 |                             |                  | NP:09:03    | 90005145   | X-RAY ENVELOPE 14 1/2INX17 1/2IN<br>(B/BOARD)  | 2       | UNIT     | 1 ONLY           | davidsu |
| estination      | HP LaserJet 500 color M     |                  | NP:04:13    | 90006254   | UNDERPAD 23INX36IN (DISP)                      | 2       | UNIT     | I PKG            | davids  |
|                 | Change                      | Select Change,   | NP:02:09    | 90003296   | TUBE BLOOD TAKING GREEN 1ML<br>PAED (+/-0.5ML) | 2       | UNIT     | 5 ONLY           | davids  |
|                 |                             | then choose Save | NP:02:06:02 | 90002687   | TRANSFER PACK UNIT 150ML                       | 2       | UNIT     | 1 ONLY           | davids  |
| ges             | • All                       | as PDF           | NP:02:04    | 90004597   | THERMOMETER CLINICAL RE-<br>USABLE             | 2       | UNIT     | 1 ONLY           | david   |
|                 | e.g. 1-5, 8, 11-13          |                  | NP:04:02    | 90003701   | SYRINGE 60ML (DISP) CATHETER<br>TIP            | 2       | TIN      | 1 ONLY           | david   |
| pies            | 1                           |                  | NP:10:02    | 90004753   | SPONGE EXODONTIA 2IN X 2IN<br>NON-STERILE      | 2       | UNIT     | 1 PKT            | david   |
| /out            | Portrait 💌                  |                  | NP:02:04    | 90004179   | SPHYGMOMANOMETER DIGITAL<br>WITH STAND         | 2       | TIN      | 1 ONLY           | davids  |
|                 |                             |                  | NP:03:01    | 90003873   | SPECULUM VAGINAL (SML) (DISP)<br>SCREW TYPE    | 2       | UNIT     | 1 ONLY           | davids  |
| lor             | Color                       |                  | NP:10:03    | 90003082   | SODIUM FLUORIDE VARNISH                        | 2       | YARD     | 1 TUBE           | davids  |
| tions           | Two-sided                   |                  | NP:03:02    | 90001035   | SILK 1 35MM 1/2 CIRCLE CURVED<br>ROUND BODIED/ | 22      | YARD     | 1 ONLY           | davids  |
|                 |                             |                  | NP:04:11    | 90002514   | SILICONE DRAIN 1/8 TROCAR                      | 2       | YARD     | 1 ONLY           | davids  |
| More set        | tings                       |                  | NP:04:15    | 90008060   | SHOE COVERS (DISPOSABLE)<br>PAPER              | 2       | TIN      | 1 ONLY           | davids  |
| int using sys   | tem dialog (Ctrl+Shift+P)   |                  | NP:10:00    | 90003027   | SEALANT (PIT & FISSURE)                        | 2       | UNIT     | 1 ONLY           | davids  |
| inclusing sys   | terr daloga (etri offittir) |                  | NP:07:03    | 90008462   | SCRUB SUIT (LARGE)                             | 2       | TIN      | 1 ONLY           | davids  |

#### **Change the Password**

8) To change your C40 Tender Platform password, select the supplier name in the top right corner of the screen. Enter your existing password and your desired new password, confirm password and select update.

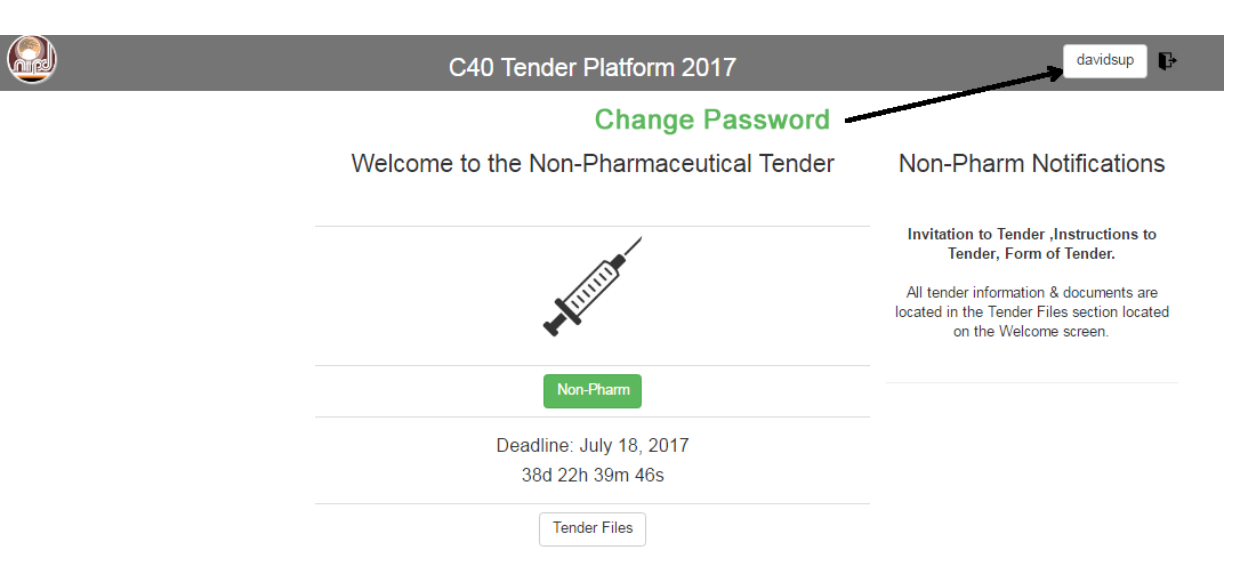

#### Figure 10: C40 Tender Platform- Change the Password

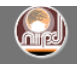

#### C40 Tender Platform 2017

Please be sure to enter your old password correctly. You new password must contain at least 8 characters, an Uppercase character, a Lowercase Character and a Number.

(Source: Developed for this project)

davidsup

P